# Telefonlista

Tidbok | Telefonlista ≫

- Skicka SMS
- Skicka e-post
- Skriva ut bokningar i tidboken. (telefonlista)

Du kan även öppna Telefonlistan genom att högerklicka i datumrutan i tidboken.

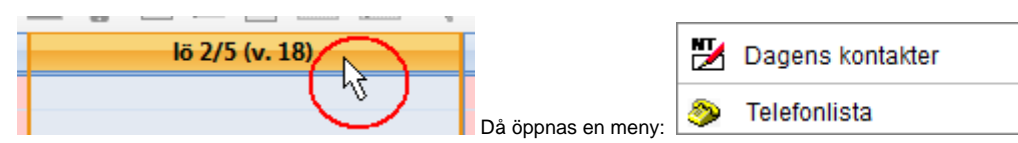

Du kan då välja telefonlista.

#### O.B.S! Vilken utskrift du än gör, som innehåller någon form av personuppgifter, måste behandlas med försiktighet.

| Bokning          | ar - Ry | ggkliniken |         |        |              |                   |        |        |               |        |                     |          |        |
|------------------|---------|------------|---------|--------|--------------|-------------------|--------|--------|---------------|--------|---------------------|----------|--------|
| From<br>2020-03- | -13     | Tom        | 3-13 丶  |        | Sök          |                   |        |        |               |        |                     |          |        |
| Vecka            | Dag     | Datum      | Klockan | Längd  | Personnummer | Namn              | Arbtel | Hemtel | Mobil         | E-post | Samtycke SMS/e-post | Notering | Resurs |
| 11               | Fr      | 2020-03-13 | 09:30   | 30 min |              | Bo Bosson         |        |        | 070-721 26 40 |        | Ja                  |          |        |
| 11               | Fr      | 2020-03-13 | 10:00   | 30 min |              | Catrin Catrinsson |        |        | 070-721 26 40 |        | Ja                  |          |        |
| 11               | Fr      | 2020-03-13 | 10:30   | 30 min |              | Björn Björnsson   |        |        | 070-721 26 40 |        | Ja                  |          |        |
|                  |         |            |         |        |              |                   |        |        |               |        |                     |          |        |
|                  |         |            |         |        |              |                   |        |        |               |        |                     |          |        |
|                  |         |            |         |        |              |                   |        |        |               |        |                     |          |        |
|                  |         |            |         |        |              |                   |        |        |               |        |                     |          |        |
|                  |         |            |         |        |              |                   |        |        |               |        |                     |          |        |
|                  |         |            |         |        |              |                   |        |        |               |        |                     |          |        |
|                  |         |            |         |        |              |                   |        |        |               |        |                     |          |        |
| Utskri           | ft ager | nda U      | tskrift | Skic   | ka SMS Ski   | icka e-post       |        |        |               |        |                     |          | Stäng  |

Du kan välja vilka datum listan ska innehålla.

| E | Bokningar - Mar | gareta Isacss | son         |              |
|---|-----------------|---------------|-------------|--------------|
|   | From            | Tom           |             |              |
|   | 2020-11-23      | 2020-1        | 1-27 🗸      | Sök          |
|   | Vecka Dag       | Datum         | Klockan Län | gd Personnum |

Kan vara en bra funktion om du skulle tvingas meddela återbud för en hel dag p.g.a. sjukdom. Listan innehåller bokad(e) tid(er) och kontaktuppgifter.

Vill du skriva ut lista för en viss dag, klicka i datumrutan först

| ß |   | BRINK   | BESÖK | BESSK | P     | 4  | <u>1‡2</u> | М | ş |
|---|---|---------|-------|-------|-------|----|------------|---|---|
|   | ( |         | to    | 21/6  | (v. 2 | 5) |            |   |   |
|   | ~ | -       |       |       |       |    |            |   |   |
| 1 | E | 3 Ö R J | AR    |       |       |    |            |   | 1 |

Klicka sedan på Telefonlista ॐ

#### Skicka meddelande

Markera de patienter som du vill skicka SMS eller e-post till. Alla patienter måste ha samtyckt till kommunikation via SMS/e-post och ha ett giltigt, svenskt mobilnummer eller e-post. För att markera flera patienter, håll ned Ctrl och markera de du vill skicka till. Välj Skicka SMS eller Skicka e-post.

| Skicka SMS - Kliniken                                                                                                    |                                               | ×         |
|----------------------------------------------------------------------------------------------------|-----------------------------------------------|-----------|
| Meddelande                                                                                                    | [ab] 🗐 Mall                                   | Fras Fras |
| Hej!<br>Jag har tyvärr blivit sjuk och måste a<br>Med vänliga hälsningar<br>Maggan Frisk<br>101 tecken, kostnad 0.75 kr (totalkostna | vboka din tid idag.<br>d 3 mottagare 2.25 kr) |           |
| Hjälp                                                                                                    | Skicka (3 mottagare)                          | Avbryt    |
| nformation                                                                                                    |                                               |           |
| SMS skickades till:<br>Bo Bosson, 19 920825- (27 år)<br>Catrin Catrinsson, 19 921001- (27 å<br>Björn Björnsson, 19 520319- (67 år)   | r)                                            |           |
|                                                                                                    |                                               |           |

## Utskrift agenda

\_

Utskrift agenda Utskrift agenda visar en lista med dina bokade tider.

| Maggans Rehab<br>Bătringevâgen 1<br>Hospitalet 123 45<br>123 45 TYRESO<br>Tel 05-712 07 75, antwork.data@swipnet.se |                              |               | TELEFONLIST<br>2018-10-16 - 2018-10 | A M<br>D-16 | Margareta Isacsson |  |
|----------------------------------------------------------------------------------------------------|------------------------------|---------------|-------------------------------------|-------------|--------------------|--|
| TISDA(                                                                                                    | G 2018-10-16                 |               | 11-m                                |             | Filed              |  |
| TIC                                                                                                    | Namn/Personnr                | MODI          | Hem                                 | Arbete      | FRIKOR             |  |
| 07:30                                                                                                    | Kalle Krank                  | 070-758 75 96 |                                     |             |                    |  |
| 08:40                                                                                                    | Kalle Kula<br>20 121212-1212 | 070-721 26 40 | 08-12 12 12                         | 08-99 99 99 |                    |  |
| 09:00                                                                                                    | FIKA                         |               |                                     |             |                    |  |
| 09:50                                                                                                    | Kalle Frisk                  | 070-123 45 67 |                                     |             |                    |  |
| 10:50                                                                                                    | Lena Sjuk                    | 070-758 75 96 |                                     |             |                    |  |
|                                                                                                    |                              |               |                                     |             |                    |  |
| 11:40                                                                                                    |                              |               |                                     |             |                    |  |

### Utskrift

Utskrift visar en lista med både dina bokade och lediga tider.

Utskrift

| Maggar<br>Bättringsv<br>Hospitale<br>123 45 Th<br>Tel 08-71 | 15 Rehab<br>vägen 1<br>tt 123 45<br>(RESÖ<br>12 07 75, antwork.data@sv | vipnet.se     | TELEFONLIST<br>2018-10-16 - 2018-10 | Margareta Isacsson |         |
|-------------------------------------------------------------|------------------------------------------------------------------------|---------------|-------------------------------------|--------------------|---------|
| <b>FISDA</b> C                                              | <b>5 2018-10-16</b>                                                    |               |                                     |                    |         |
| Tid                                                         | Namn/Personnr                                                          | Mobil         | Hem                                 | Arbete             | Frikort |
| 07:00                                                       |                                                                        |               |                                     |                    |         |
| 07:20                                                       |                                                                        |               |                                     |                    |         |
| 07:30                                                       | Kalle Krank                                                            | 070-758 75 96 |                                     |                    |         |
| 07:40                                                       |                                                                        |               |                                     |                    |         |
| 08:00                                                       |                                                                        |               |                                     |                    |         |
| 08:20                                                       |                                                                        |               |                                     |                    |         |
| 08:40                                                       | Kalle Kula<br>20 121212-1212                                           | 070-721 26 40 | 08-12 12 12                         | 08-99 99 99        |         |
| 09:00                                                       | FIKA                                                                   |               |                                     |                    |         |
| 09:20                                                       |                                                                        |               |                                     |                    |         |
| 09:40                                                       |                                                                        |               |                                     |                    |         |
| 09:50                                                       | Kalle Frisk                                                            | 070-123 45 67 |                                     |                    |         |
| 10:00                                                       |                                                                        |               |                                     |                    |         |
| 10:20                                                       |                                                                        |               |                                     |                    |         |
| 10:40                                                       |                                                                        |               |                                     |                    |         |
| 10:50                                                       | Lena Sluk                                                              | 070-758 75 96 |                                     |                    |         |
| 11:00                                                       |                                                                        |               |                                     |                    |         |
| 11:20                                                       |                                                                        |               |                                     |                    |         |
| 11:40                                                       |                                                                        |               |                                     |                    |         |
| 12:00                                                       |                                                                        |               |                                     |                    |         |
| 12:20                                                       |                                                                        |               |                                     |                    |         |
| 12:40                                                       |                                                                        |               |                                     |                    |         |
| 13:00                                                       | LUNCH                                                                  |               |                                     |                    |         |
| 13:20                                                       |                                                                        |               |                                     |                    |         |
| 13:40                                                       |                                                                        |               |                                     |                    |         |
| 14:00                                                       |                                                                        |               |                                     |                    |         |
| 14:20                                                       |                                                                        |               |                                     |                    |         |
|                                                             |                                                                        |               |                                     |                    |         |

SG-X Hjälpsystem © ANTWORK AB